# linkingvision

# 基于 IP 地址的 HTTPS 证书 白皮书

Copyright © 2023 All rights reserved

## 版本记录

| 版本 | 日期 | 描述 |
|----|----|----|
|    |    |    |
|    |    |    |
|    |    |    |
|    |    |    |
|    |    |    |

# 内容

| 1.0                        | 背                | 景介绍       | . 5 |
|----------------------------|------------------|-----------|-----|
| 2.0                        | 西2:1             | 置方法       | . 6 |
| <b></b><br>2. <sup>.</sup> | <b>но</b> л<br>1 | 服务端和置     | . 6 |
| 2.2                        | 2                | 浏览器所在机器配置 | . 8 |

# 1.0 背景介绍

如果让浏览器信任某个 HTTPS 服务(以下称服务),服务使用证书必须在浏览器信任的证书 链上,一般证书需要购买,证书绑定域名,类似下图中的:

| ⑤ 领先的物联网视频解决方案   零 ×     | +                       |                            |                                                                                                    |          |
|--------------------------|-------------------------|----------------------------|----------------------------------------------------------------------------------------------------|----------|
| ← → C 🔒 linkingvision.cn |                         |                            |                                                                                                    |          |
|                          | 联系我们:021-52216167 邮件: i | nfo@linkingvision.com 证书查看 | 者:linkingvision.cn                                                                                                    | ×        |
|                          | 🥝 零视技                   | <b>术</b> 基本信息(             | G) 详细信息(D)                                                                                                    | 原项目~     |
|                          | 领先的物联网视频技术和解决           | 方案                         |                                                                                                    |          |
|                          |                         | 公用2<br>组织(<br>组织等          | S(CN) linkingvision.cn<br>O) <未包含在证书中><br>位 (OU) <未包含在证书中>                                                                       |          |
|                          |                         | が<br>が<br>版<br>发<br>者      |                                                                                                    |          |
|                          |                         | 公用2<br>组织(<br>组织单          | (CN)         Encryption Everywhere DV TLS CA - G1           O)         DigiCert Inc           M2 (OU)         www.digicert.com   | _        |
|                          |                         | 有效期                        |                                                                                                    |          |
|                          |                         | 颁发日<br>截止日                 | 1期 2023年5月26日星期五 08:00:00<br>1期 2024年5月27日星期一 07:59:59                                                                           |          |
|                          |                         | SHA-256                    | 崔纹                                                                                                    |          |
|                          |                         | 证书<br>公钥                   | b530b3b5c7df8bcde2c562944ccfcef45bd9a86b47ed9698a6e10a18967c7d<br>54b5c23f260a2b621d484212017c79ef355a80b037f38eaace2359569017de | 14<br>4c |
|                          |                         |                            |                                                                                                    |          |

但是如果服务在内网,无法使用域名,能否根据 IP 地址让浏览器信任服务,答案是可以 的,但是需要所有的浏览器所在的电脑手工导入根证书,所有的客户端都使用一个根证书,分发 起来也比较方便。如下以 Chrome 为例。如果有多台服务,只需要在每台服务端生成证书,根 证书保持不变。

### 2.0 配置方法

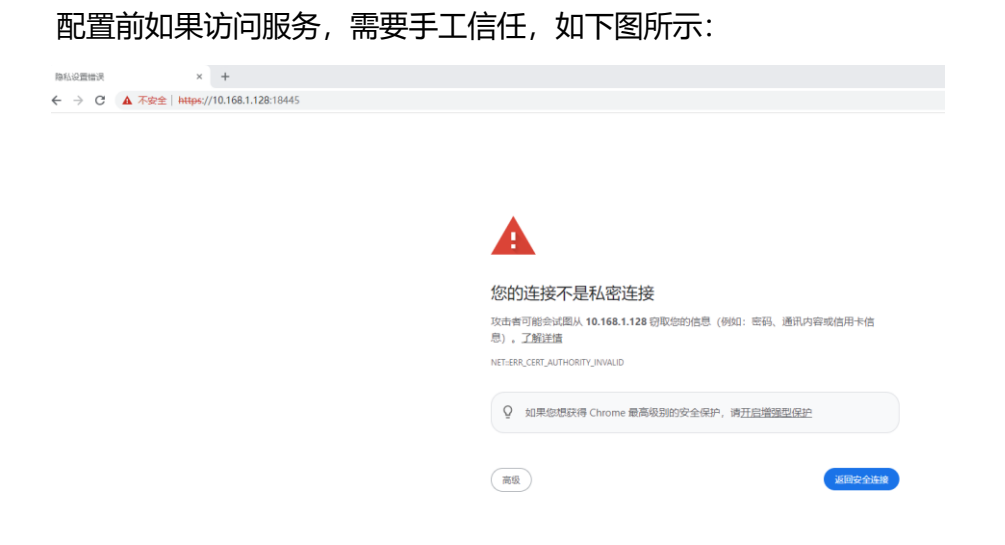

配置后如果访问服务, 服务已经变成可信任服务, 如下图所示:

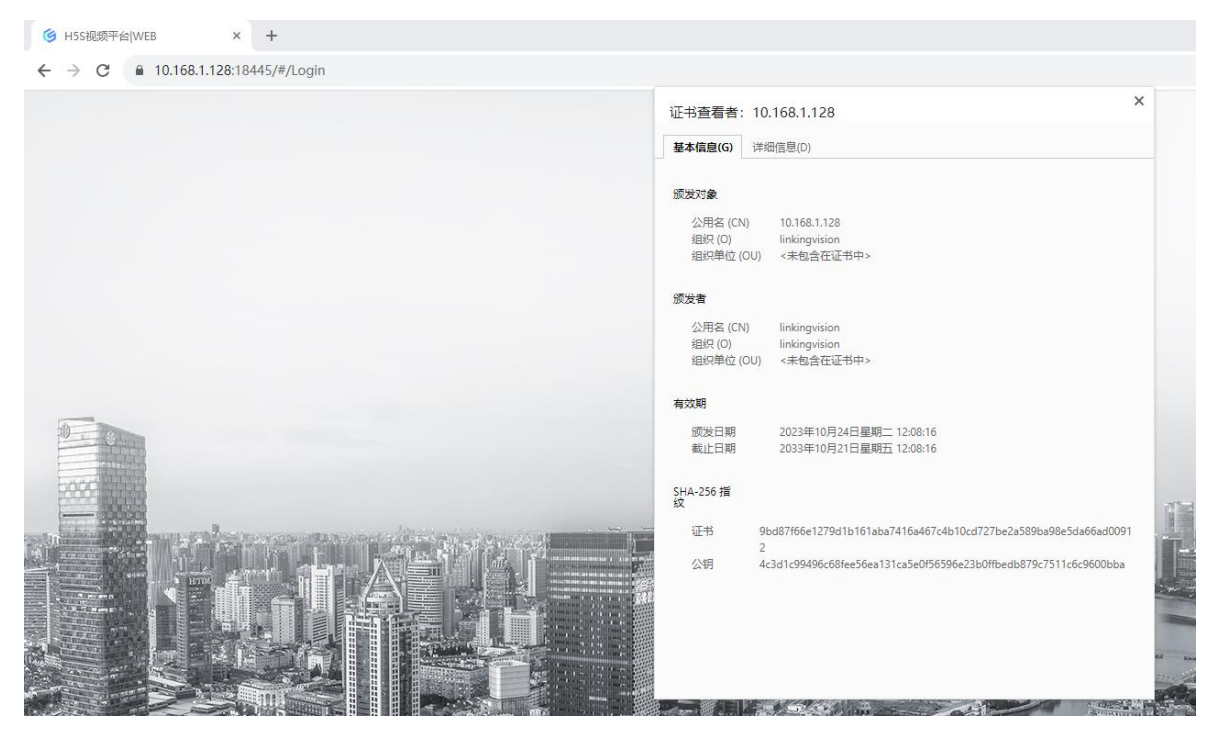

#### 2.1 服务端配置

### 2.1.1 生成证书

假设服务 IP 地址是 10.168.1.128。进入到服务根目录, windows 需要开启 cmd.exe

#### 执行 genca.bat 10.168.1.128 (Linux 是 ./genca.sh) 参考下图, 密码请输入 1234:

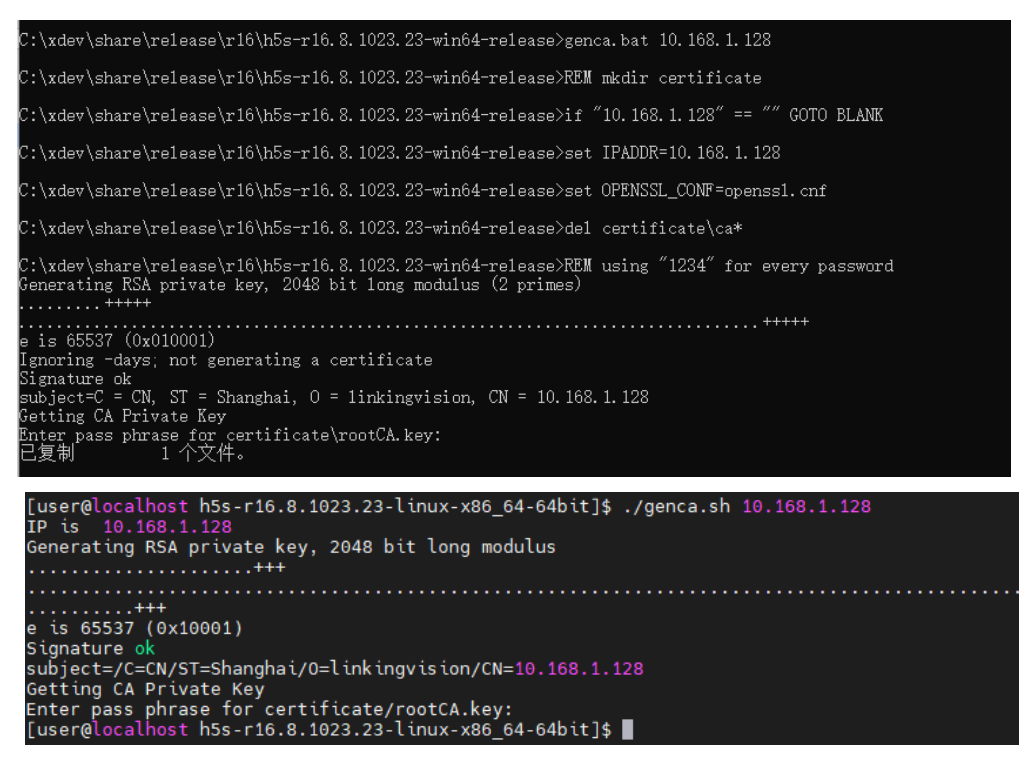

### 2.1.2 应用证书

上一步生成的新证书在 certificate 下, 文件名为 ca.pem, Linux 和 windows 上文件结构相同, 参考下图:

| 🔄 ca.crt       | 2023/10/24 12:08 | 安全证书   | 2 KB |
|----------------|------------------|--------|------|
| a.csr          | 2023/10/24 12:08 | CSR 文件 | 1 KB |
| 📄 ca.key       | 2023/10/24 12:08 | KEY 文件 | 2 KB |
| ca.pem         | 2023/10/24 12:08 | PEM 文件 | 4 KB |
| cluster.pem    | 2022/7/4 17:14   | PEM 文件 | 4 KB |
| 🔄 rootCA.crt   | 2022/7/4 17:05   | 安全证书   | 2 KB |
| rootCA.key     | 2022/7/4 17:05   | KEY 文件 | 4 KB |
| rootCA.srl     | 2023/10/24 12:08 | SRL 文件 | 1 KB |
| 📄 server.pem 🔶 | 2023/10/24 12:11 | PEM 文件 | 4 KB |
|                |                  |        |      |

然后把 server.pem 用删除,把 ca.pem 重新命名为 server.pem, 然后重新启动服务。服务重启 后会应用新的证书。 同时把 rootCA.crt 文件拷出来,分发给需要访问服务的 Chrome 所在的电脑,根证书是固定 的。可以应用多台服务。如果需要修改根证书信息,可以修改 genrootca.bat (genrootca.sh),并产 生新的根证书,一个项目里面建议所有服务共享一个根证书,这样分发根证书比较方便,如果根证书 变更的话,所有的服务证书都需要重做,因为服务证书是使用根证书签发的。

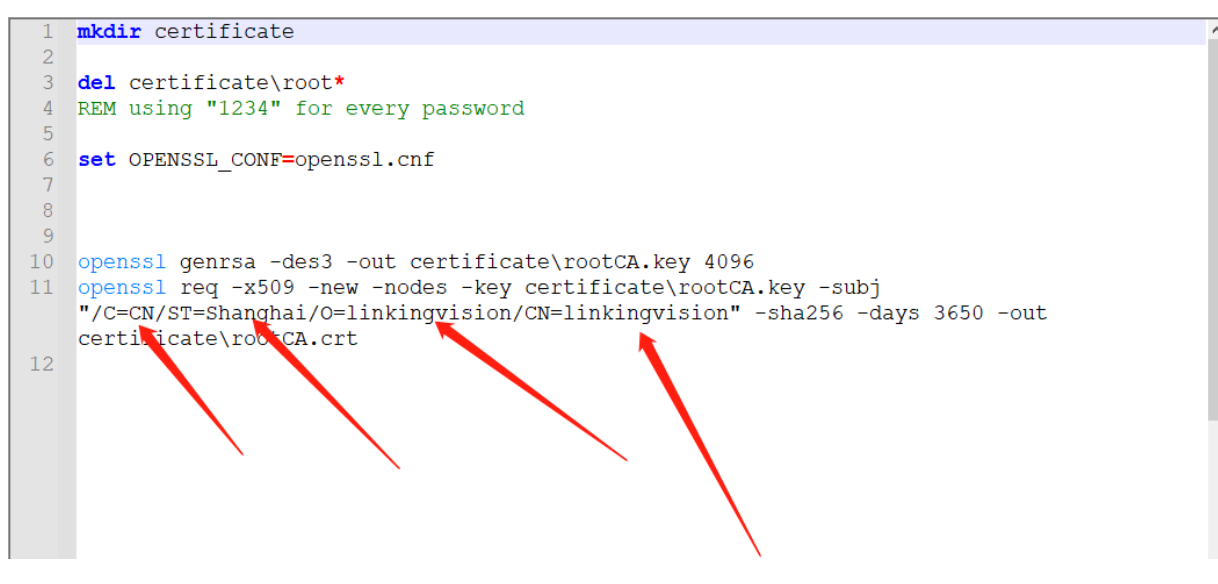

#### 2.2 浏览器所在机器配置

## 2.2.1 导入根证书

把从服务拷出来的 rootCA.crt 双击打开,根据如下截图操作:

| 常规 详细信息 证<br>证书信息<br>此 CA 根目录证书<br>任的根证书颁发机 | 书路径<br>不受信任。要启用信任,请将该证书安装到"受信<br>构"存储区。 |
|---------------------------------------------|-----------------------------------------|
|                                             | linkingvision                           |
| 颁发者:                                        | linkingvision                           |
| 有效期从 2                                      | 022/7/4 到 2032/7/1                      |
|                                             | <b>安装证书(I)</b> 颁发者说明(S)                 |
|                                             | 确定                                      |

#### 欢迎使用证书导入向导

该向导可帮助你将证书、证书信任列表和证书吊销列表从磁盘复制到证书存储。

由证书颁发机构颁发的证书是对你身份的确认,它包含用来保护数据或建立安全网络连接的信息。证书存储是保存证书的系统区域。

| 存储位置       |  |
|------------|--|
| ○ 当前用户(C)  |  |
| ◉ 本地计算机(L) |  |
| 单击"下一步"继续  |  |
|            |  |
|            |  |
|            |  |

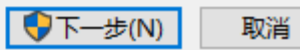

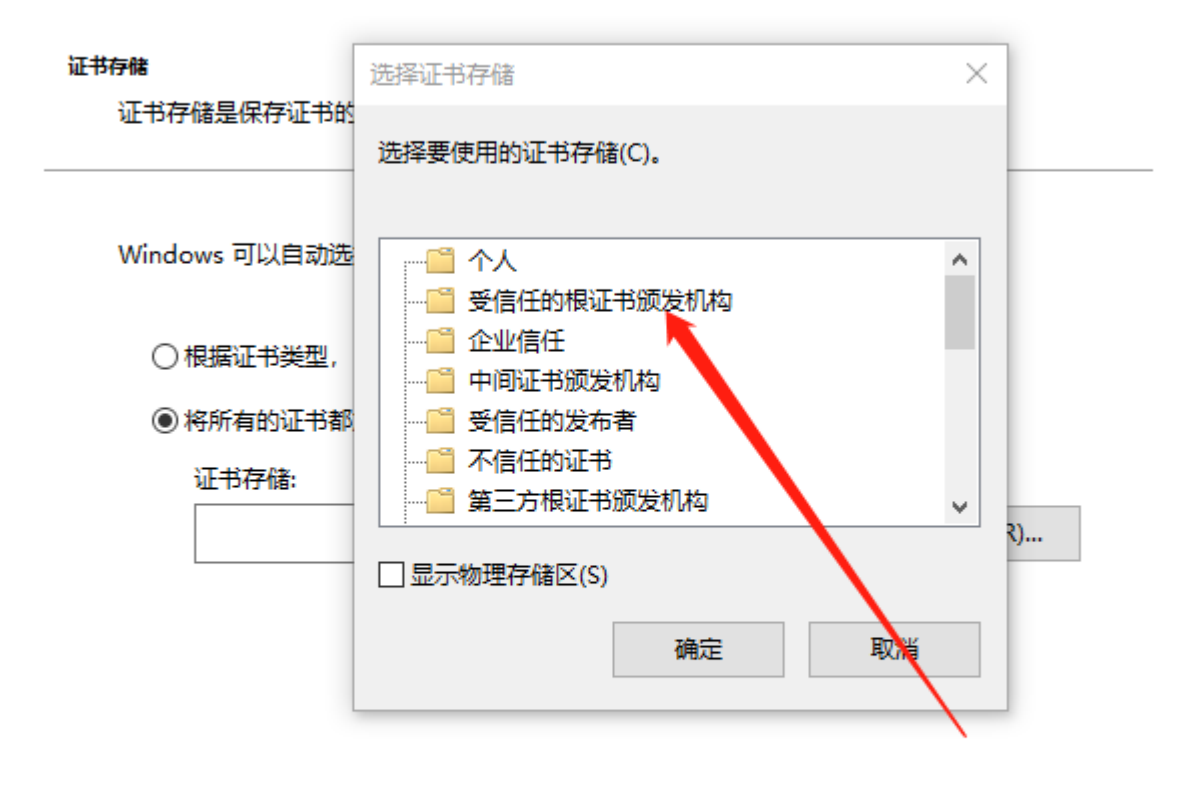

| 下一步(N) | 取消 |
|--------|----|
|        |    |

 $\times$ 

| <b>。</b> 证书 | ŝ                         |                                               | $\times$ |
|-------------|---------------------------|-----------------------------------------------|----------|
| 常规          | 详细信息                      | 证书路径                                          |          |
| ц<br>Н<br>С | ◎ 证书信 ☆ CA 根目录前 ☆ CA 根目录前 | 息<br><br>E书不受信任。要启用信任,请将该证书安装到"受信<br>试机构"存储区。 |          |
|             | 颁发给:                      | 证书导入向导 X                                      |          |
|             | 颁发者:                      | 确定                                            |          |
|             | 有效期从                      | 2022/7/4 到 2032/7/1<br>安装证书(I) 颁发者说明(S)       |          |
|             |                           | 确定                                            |          |

最后显示导入成功,导入成功后服务已经变成可信任服务。